## Wie erstelle ich einen Account für Artstor?

Hier geht es zu Artstor: <u>https://www.artstor.org</u>

Um Artstor richtig nutzen zu können, brauchen du einen eigenes Konto. Ohne ein eigenes Konto kann man zwar die Suchfunktion benutzen, aber viele Tools stehen dann nicht zur Verfügung. Artstor bietet hochauflösende Bilder aus circa 300 Sammlungen, an die hier vergrößert, heruntergeladen und verglichen werden können. Ein Account gilt für 120 Tage und kann dann wieder erneuert werden.

Hier geht es zum Login von Artstor: https://library-artstor-org.emedien.ub.uni-muenchen.de/#/login

## ARTSTOR

| Log in to your account                                                          | Log in through your Institution                                                                                                    |
|---------------------------------------------------------------------------------|----------------------------------------------------------------------------------------------------|
| Email Address<br>Email address                                                  | Select your institution's name Type to search your institution's name                                                                                                    |
| Password Password By using Artstor Digital Library, I agree to the Terms LOG IN | By using Artstor Digital Library, I agree to the <u>Terms</u><br>This is not a complete list of subscribing institutions. Institutions listed have provided<br>single sign-on or proxy access. If your school is listed, select it from the dropdown<br>and you will be redirected to your institutional login page to gain access to Artstor. |
| Forgot password?<br>Not Registered?<br>Login Help<br>How do I get access?       |                                                                                                    |

1. Klicke auf "Not registered?"

2. Gib deine Campus-Mail und ein neu ausgedachtes Passwort ein.

## Daraufhin gelangen Sie hierhin:

| egistering for an account lets you download images, save them to groups, create presentations, and share them w<br>rtstor users. |                   |  |
|----------------------------------------------------------------------------------------------------|-------------------|--|
| ou can now use your JSTOR account to register for Artst                                                                          | or.               |  |
| Please note that all fields are required unless noted.                                                                           |                   |  |
| Email Address                                                                                                    | Use your JSTOR ac |  |
| Confirm Email Address                                                                                                    |                   |  |
| Password (7 character minimum)                                                                                                   |                   |  |
| Confirm Password                                                                                                    |                   |  |
| Role at Institution                                                                                                    |                   |  |
| College/University Undergraduate student                                                                                         |                   |  |
| Academic Department                                                                                                    |                   |  |
| Art History/Architectural History                                                                                                |                   |  |

3. Wählen deine Rolle an der Institution aus. Studierende im Bachelor sind z.B. "College/ University Undergraduate student" und Studierende im Master "College/ University Graduate student"

4. Für "Academic Department" wähle "Art History/ Architectural History" aus.

- 5. Akzeptiere die Bedingungen.
- 6. Klicke auf "Register".

Nun bist du angemeldet und ein graues Fenster rechts oben heißt dich willkommen. Dort kannst du auch deine Angaben ändern ("Settings") oder dich abmelden ("Log out"). Zusätzlich erhältst du noch eine Bestätigungsmail.

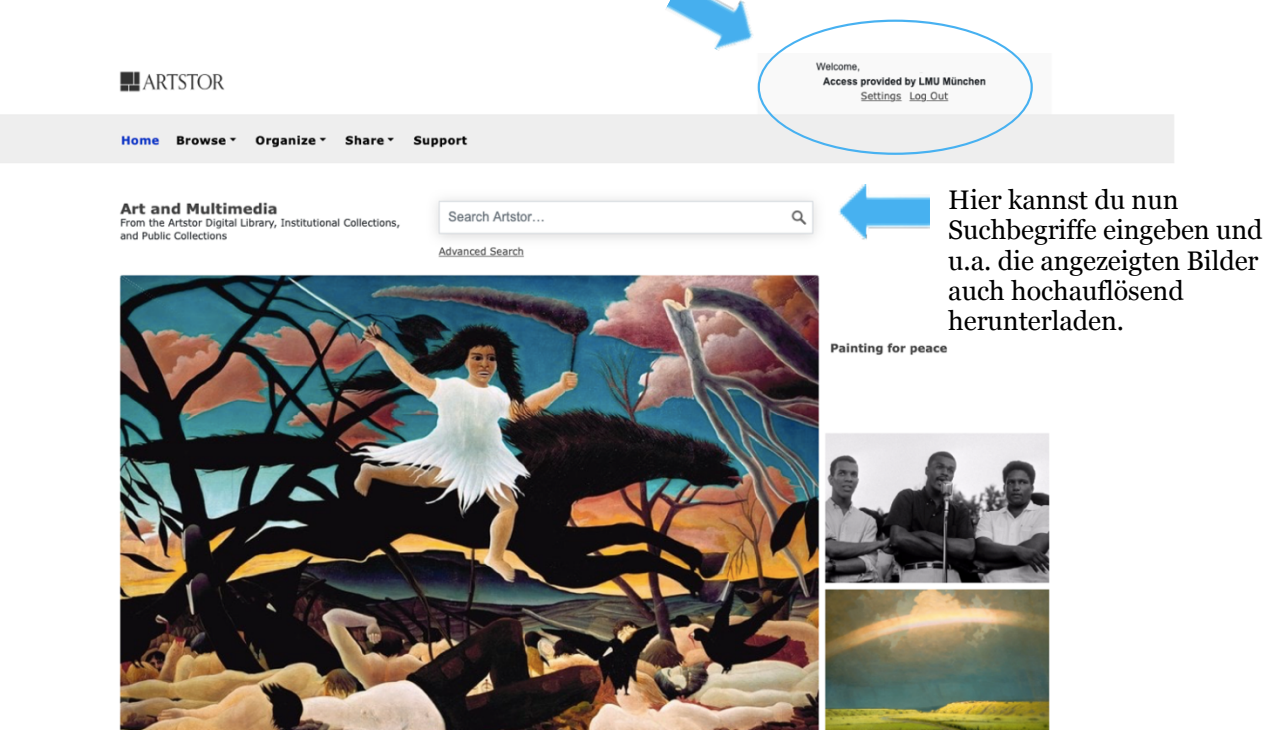